# Calculer le nombre d'éléments de liste d'accès à l'aide de FMC CLI

# Table des matières

| Introduction                                                           |
|------------------------------------------------------------------------|
| Conditions préalables                                                  |
| Exigences                                                              |
| Composants utilisés                                                    |
| Informations générales                                                 |
| Calcul du nombre d'éléments de liste d'accès (ACE) à l'aide de FMC CLI |
| Impact d'un ACE élevé                                                  |
| Choix du moment d'activation de la recherche de groupe d'objets (OGS)  |
| Activation de la recherche de groupes d'objets                         |
| Vérifier                                                               |
| Informations connexes                                                  |

### Introduction

Ce document décrit comment trouver quelle règle de votre stratégie de contrôle d'accès s'étend au nombre d'éléments de la liste d'accès.

### Conditions préalables

#### Exigences

Cisco vous recommande de prendre connaissance des rubriques suivantes :

- Connaissance de la technologie Firepower
- Connaissances sur la configuration des politiques de contrôle d'accès sur FMC

#### Composants utilisés

Les informations contenues dans ce document sont basées sur les versions de matériel et de logiciel suivantes :

- Cisco Secure Firewall Management Center (FMC)
- Cisco Firepower Threat Defense (FTD)

The information in this document was created from the devices in a specific lab environment. All of the devices used in this document started with a cleared (default) configuration. Si votre réseau est en ligne, assurez-vous de bien comprendre l'incidence possible des commandes.

# Informations générales

Une règle de contrôle d'accès est créée à l'aide d'une ou de plusieurs combinaisons de ces paramètres :

- Adresse IP (source et destination)
- Ports (source et destination)
- URL (catégories fournies par le système et URL personnalisées)
- Détecteurs d'applications
- Réseaux locaux virtuels (VLAN)
- Zones

En fonction de la combinaison des paramètres utilisés dans la règle d'accès, l'extension de la règle change sur le capteur. Ce document met en évidence diverses combinaisons de règles sur le FMC et leurs extensions respectives associées sur les capteurs.

# Calcul du nombre d'éléments de liste d'accès (ACE) à l'aide de FMC CLI

Examinez la configuration d'une règle d'accès à partir du FMC, comme illustré dans l'image :

| Firewall Management Center<br>Policies / Access Control / Policy Editor         |                                                                                                    |                 |               |                      | Overview             | Analysis     | Policies | Devices  | Objects         | Integration               |      | Deploy                          | <b>Q</b>                         | p ¢ 🖗   | adm  | in ∨ | cisco | SEC | URE |
|---------------------------------------------------------------------------------|----------------------------------------------------------------------------------------------------|-----------------|---------------|----------------------|----------------------|--------------|----------|----------|-----------------|---------------------------|------|---------------------------------|----------------------------------|---------|------|------|-------|-----|-----|
|                                                                                 | Port-scan test<br>Enter Description Try New UI Layout Analyze Hit Counts Save Cancel                                                                      |                 |               |                      |                      |              |          |          |                 |                           |      |                                 |                                  |         |      |      |       |     |     |
|                                                                                 | Rules Security Intelligence HTTP Responses Logging Advanced Prefiter Policy: Default Prefiter Policy: Default Prefiter Policy: None Identity Policy: None |                 |               |                      |                      |              |          |          |                 |                           |      |                                 |                                  |         |      |      |       |     |     |
| Filter by Device Y Search Rules X Show Rule Conflicts + Add Category + Add Rule |                                                                                                    |                 |               |                      |                      |              |          |          |                 |                           |      |                                 |                                  |         |      |      |       |     |     |
| #                                                                               | Name                                                                                                    | Source<br>Zones | Dest<br>Zones | Source<br>Networks   | Dest<br>Networks     | VLAN<br>Tags | Users    | Applicat | Source<br>Ports | Dest<br>Ports             | URLs | Source<br>Dynamic<br>Attributes | Destina<br>Dynamic<br>Attributes | Action  | F0 0 | E, / | 8 🗖   | i 🗭 | ¢   |
| $\sim$                                                                          | ✓ Mandatory - Port-scan test (1-1)                                                                                                    |                 |               |                      |                      |              |          |          |                 |                           |      |                                 |                                  |         |      |      |       |     |     |
| 1                                                                               | Rule 1                                                                                                    | Any             | Any           | 10.1.1.1<br>10.2.2.2 | 10.3.3.3<br>10.4.4.4 | Any          | Any      | Any      | Any             | TCP (6):80<br>TCP (6):443 | Any  | Any                             | Any                              | C Allow | 15 V | B. 3 | 2 🖂   | 0   | /1  |
| V Default - Port-scan test (-)                                                  |                                                                                                    |                 |               |                      |                      |              |          |          |                 |                           |      |                                 |                                  |         |      |      |       |     |     |
| There are no rules in this section. Add Pulo or Add Category                    |                                                                                                    |                 |               |                      |                      |              |          |          |                 |                           |      |                                 |                                  |         |      |      |       |     |     |

Configuration des règles dans la stratégie de contrôle d'accès

Si vous voyez cette règle dans l'interface de ligne de commande du FTD, vous remarquerez qu'elle a été étendue à 8 règles.

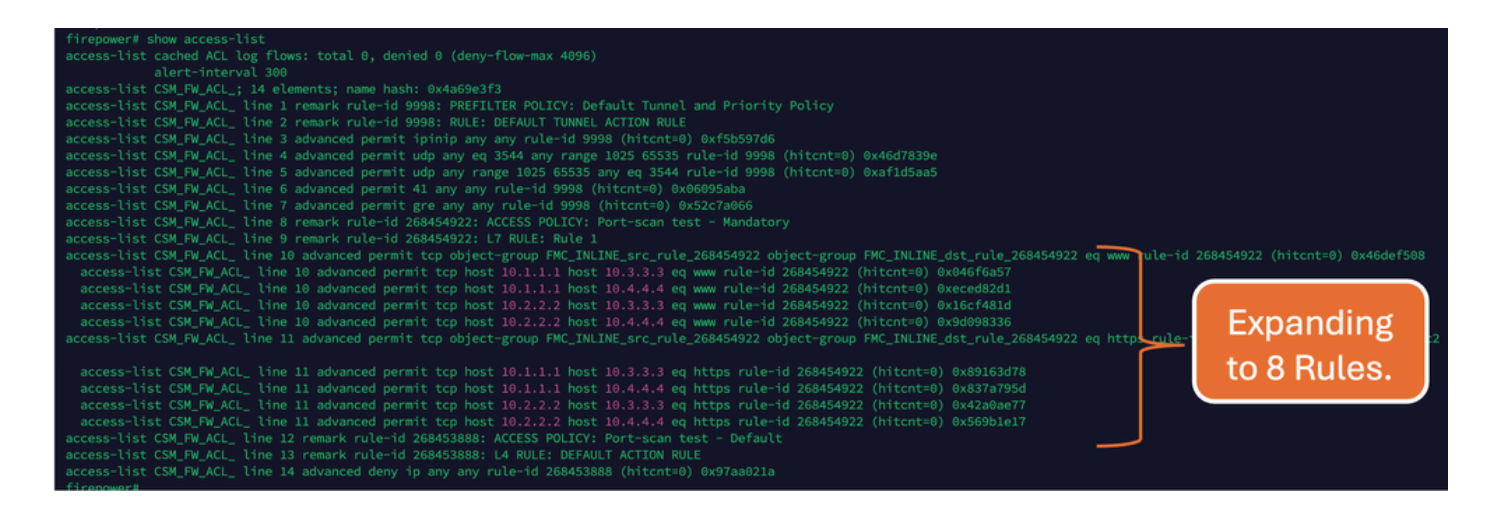

Vous pouvez vérifier quelle règle se développe en combien d'éléments de liste d'accès en utilisant la commande perl dans l'interface de ligne de commande FMC :

<#root>

perl /var/opt/CSCOpx/bin/access\_rule\_expansion\_count.pl

root@firepower:/Volume/home/admin# perl /var/opt/CSC0px/bin/access\_rule\_expansion\_count.pl

Secure Firewall Management Center for VMware - v7.4.1 - (build 172)

Access Control Rule Expansion Computer

Enter FTD UUID or Name:

> 10.70.73.44

Secure Firewall Management Center for VMware - v7.4.1 - (build 172)

Access Control Rule Expansion Computer

Device:

UUID: 93cc359c-39be-11d4-9ae1-f2186cbddb11

Name: 10.70.73.44

Access Control Policy:

UUID: 005056B9-F342-0ed3-0000-292057792375

Name: Port-scan test

Description:

Intrusion Policies:

| UUID                                    | NAME                          |               | I                       |
|-----------------------------------------|-------------------------------|---------------|-------------------------|
|                                         |                               |               |                         |
| Date: 2024-Jul-17 at 06:51:55 UTC       |                               |               |                         |
| NOTE: Computation is done on per rule b | basis. Count from shadow rule | es will not b | pe applicable on device |
| Run "Rule Conflict Detection" tool on A | AC Policy for specified devic | ce to detect  | and optimise such rul   |
|                                         | NAME                          | <br>I         | COUNT                   |
| 005056B9-F342-0ed3-0000-000268454919    | Rule 1                        |               | 8                       |
| TOTAL: 8                                |                               |               |                         |
| Access Rule Elements Count on FTD: 14   |                               |               |                         |
|                                         |                               |               |                         |

>>> My JVM PID : 19417

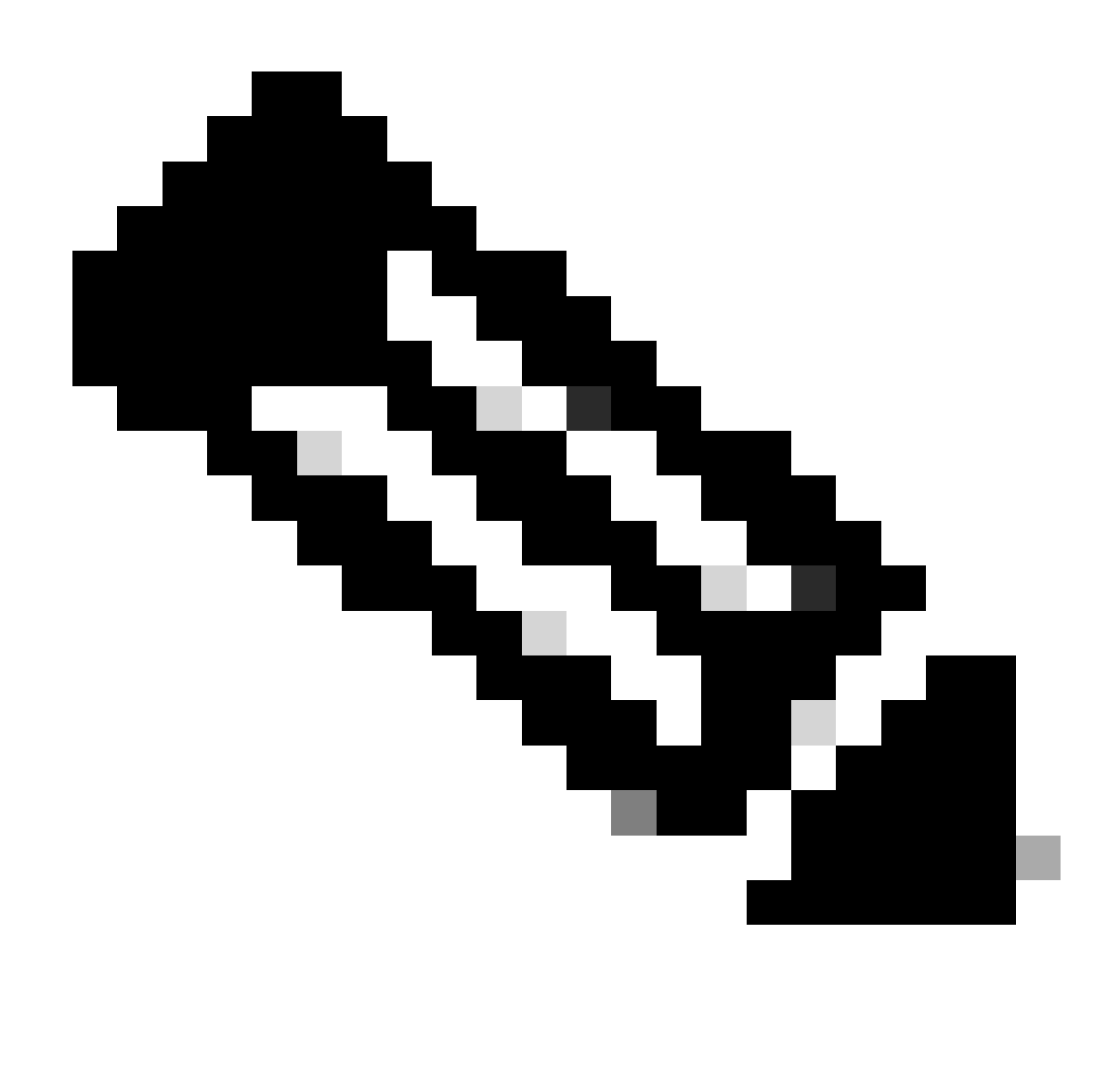

Remarque : nombre d'éléments de règle d'accès sur FTD : 14. Cela inclut l'ensemble par défaut de règles FTD (préfiltre) et la règle de contrôle d'accès par défaut.

Les règles de pré-filtrage par défaut sont visibles dans l'interface de ligne de commande FTD :

| firepower# show access-list                                                                                                    |
|----------------------------------------------------------------------------------------------------|
| access-list cached ACL log flows: total 0, denied 0 (deny-flow-max 4096)                                                                                                    |
|                                                                                                    |
| access-list CSM_FW_ACL_; 14 elements; name hash: 0x4a69e3f3                                                                                                    |
| access-list CSM_FW_ACL_ line 1 remark rule-id 9998: PREFILTER POLICY: Default Tunnel and Priority Policy                                                                                   |
| access-list CSM_FW_ACL_ line 2 remark rule-id 9998; RULE: DEFAULT TUNNEL ACTION RULE                                                                                                    |
| access-list CSM_FW_ACL_ line 3 advanced permit ipinip any any rule-id 9998 (hitcnt=0) 0xf5b597d6                                                                                           |
| access-list CSM_FW_ACL_ line 4 advanced permit udp any eq 3544 any range 1025 65535 rule-id 9998 (hitcnt=0) 0x46d7839e 5 Detault Pre-Tilter                                                |
| access-list CSM_FW_ACL_ line 5 advanced permit udp any range 1025 65535 any eq 3544 rule-id 9998 (hitcnt=0) 0xaf1d5aa5 🗡 📂 🛛 🖉 🖉 🖉 🖉                                                       |
| access-list CSM_FW_ACL_ line 6 advanced permit 41 any any rule-id 9998 (hitcnt=0) 0x06095aba                                                                                               |
| access-list CSM_FW_ACL_ line 7 advanced permit gre any any rule-id 9998 (hitcht=0) 0x52c7a066                                                                                              |
| access-list CSM_FW_ACL_ line 8 remark rule-id 268454922: ACCESS POLICY: Port-scan test - Mandatory                                                                                         |
| access-list CSM_FW_ACL_ line 9 remark rule-id 268454922: L7 RULE: Rule 1                                                                                                    |
| access-list CSM_FW_ACL_ line 10 advanced permit tcp object-group FMC_INLINE_src_rule_268454922 object-group FMC_INLINE_dst_rule_268454922 eq www rule-id 268454922 (hitcnt=0) 0x46def508   |
| access-list CSM_FW_ACL_ line 10 advanced permit tcp host 10.1.1.1 host 10.3.3.3 eq www rule-id 268454922 (hitcnt=0) 0x046f6a57                                                             |
| access-list CSM_FW_ACL_ line 10 advanced permit tcp host 10.1.1.1 host 10.4.4.4 eq www rule−id 268454922 (hitcnt=0) 0xeced82d1                                                             |
| access-list CSM_FW_ACL_ line 10 advanced permit tcp host 10.2.2.2 host 10.3.3.3 eq www rule-id 268454922 (hitcnt=0) 0x16cf481d                                                             |
| access-list CSM_FW_ACL_ line 10 advanced permit tcp host 10.2.2.2 host 10.4.4.4 eq www rule-id 268454922 (hitcnt=0) 0x9d098336                                                             |
| access-list CSM_FW_ACL_ line 11 advanced permit tcp object-group FMC_INLINE_src_rule_268454922 object-group FMC_INLINE_dst_rule_268454922 eq https rule-id 268454922 (hitcnt=0) 0x548058c2 |
|                                                                                                    |
| access-list CSM_FW_ACL_ line 11 advanced permit tcp host 10.1.1.1 host 10.3.3.3 eq https rule-id 268454922 (hitcnt=0) 0x89163d78                                                           |
| access-list CSM_FW_ACL_ line 11 advanced permit tcp host 10.1.1.1 host 10.4.4.4 eq https rule-id 268454922 (hitcht=0) 0x837a795d                                                           |
| access-list CSM_FW_ACL_ line 11 advanced permit tcp host 10.2.2.2 host 10.3.3.3 eq https rule-1d 268454922 (httcnt=0) ex42a0ae77                                                           |
| access-list CSM_EW_ACL_ Line II advanced permit top nost 10.4.2.2 host 10.4.4.4 eq https:rule-id 268454922 (hitcht=0) 0x569b1e17                                                           |
| access-tist CSM_PW_ACL_ line 12 remark rule-1d 2684538888 ACCESS PULLOY: Port-scan test - Default                                                                                          |
| access-tist CSM_PW_ACL_ time 13 remark rule=10 268453688: L4 KULE: DEFAULT ACTION KULE                                                                                                    |
| access-tist LSM_FW_ALL_ time 14 advanced deny ip any any rule-id 268453888 (nitcht=0) 0x97aa021a                                                                                           |

# Impact d'un ACE élevé

- Un processeur élevé est visible.
- Une mémoire élevée est visible.
- La lenteur du périphérique peut être observée.
- Échec des déploiements/ Temps de déploiement plus long.

# Choix du moment d'activation de la recherche de groupe d'objets (OGS)

- Le nombre d'ACE dépasse la limite d'ACE du périphérique.
- Le processeur du périphérique n'est pas déjà élevé, car l'activation d'OGS sollicite davantage le processeur du périphérique.
- Activez-le en dehors des heures de production.

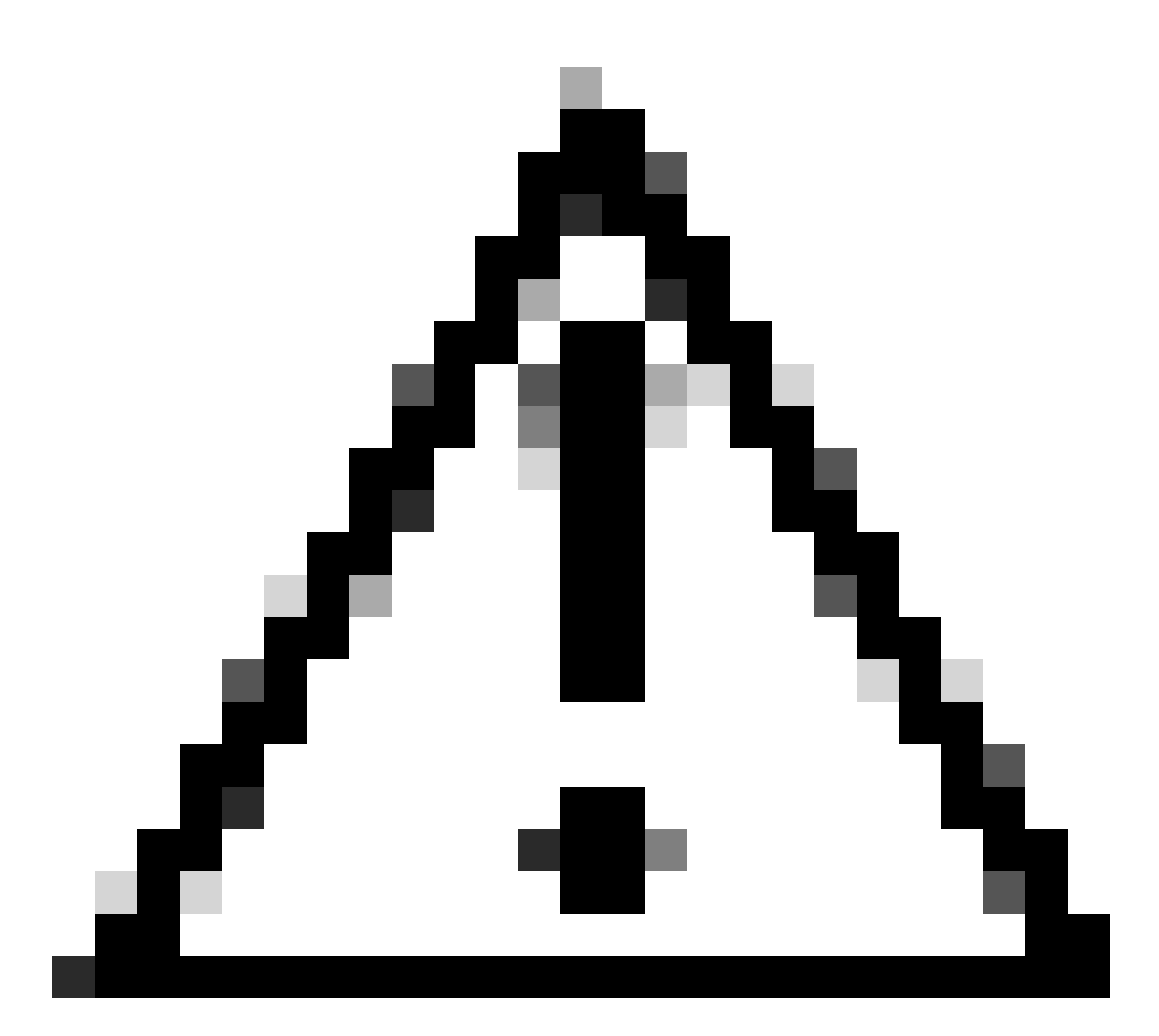

Attention : activez asp rule-engine transactional-commit access-group à partir du mode d'interférence CLI FTD avant d'activer OGS. Ceci est configuré pour éviter les pertes de trafic pendant et juste après le processus de déploiement tout en activant OGS.

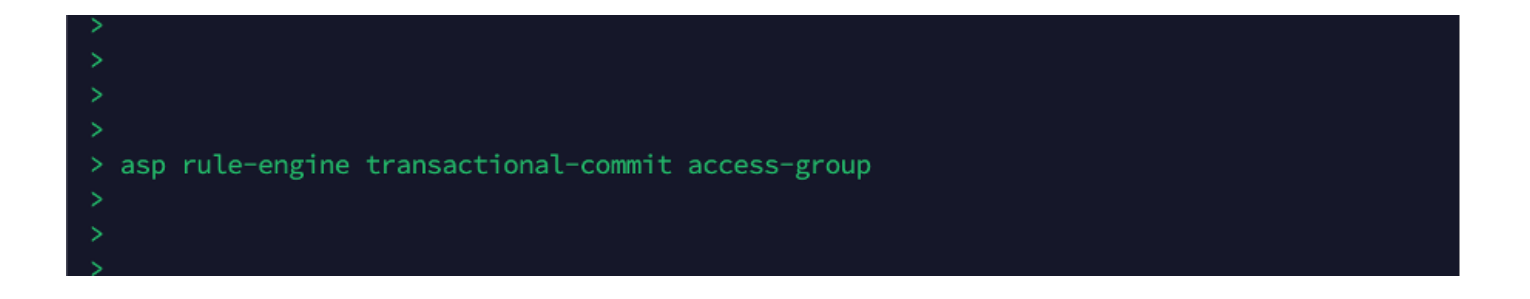

Activation de la recherche de groupes d'objets

#### Actuellement, OGS n'est pas activé :

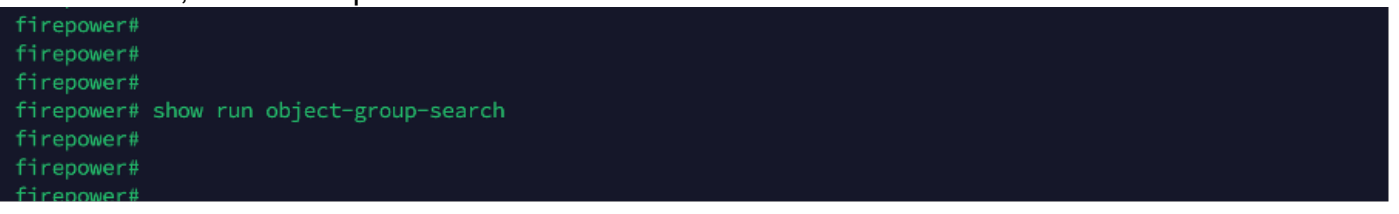

 Connectez-vous à FMC CLI. Accédez à Périphériques > Gestion des périphériques > Sélectionnez le périphérique FTD > Périphérique. Activez la recherche de groupes d'objets à partir des paramètres avancés :

| Firewall Management C<br>Devices / Secure Firewall Device S                                            | enter Overview Ai<br>Summary | nalysis Policies Devices       | Objects Integration               | Deploy Q 🌮 🌣 🥝                 | admin ~ duale SECURE |  |  |  |  |  |  |  |
|----------------------------------------------------------------------------------------------------|------------------------------|--------------------------------|-----------------------------------|--------------------------------|----------------------|--|--|--|--|--|--|--|
| 10.70.73.44<br>Cisco Firepower 2130 Threat Defense<br>Device Routing Interfeces Inline Sets DHCP SINMP |                              |                                |                                   |                                |                      |  |  |  |  |  |  |  |
| Revent to Short 2                                                                                      |                              | Policy: Initial_               | Health_Policy 2021-05-02 02:35:06 | Secondary Address:             |                      |  |  |  |  |  |  |  |
|                                                                                                    |                              | Advanced Settings              | 0                                 | Status:                        | 0                    |  |  |  |  |  |  |  |
|                                                                                                    |                              |                                |                                   | Manager Access Interface:      | Management Interface |  |  |  |  |  |  |  |
|                                                                                                    |                              | Automatic Application Bypass:  |                                   |                                |                      |  |  |  |  |  |  |  |
|                                                                                                    |                              | Bypass Threshold (ms):         | 3000                              |                                |                      |  |  |  |  |  |  |  |
| Inventory Details                                                                                      | c                            | Object Group Search:           | <b>~</b>                          | Advanced Settings              | /                    |  |  |  |  |  |  |  |
| CPU Type:                                                                                              | CPU MIPS 1200 MHz            | Interface Object Optimization: |                                   | Application Bypass:            | No                   |  |  |  |  |  |  |  |
| CPU Cores:                                                                                             | 1 CPU (12 cores)             |                                |                                   | Bypass Threshold:              | 3000 ms              |  |  |  |  |  |  |  |
| Memory:                                                                                                | 13701 MB RAM                 |                                |                                   | Object Group Search:           | Disabled             |  |  |  |  |  |  |  |
| Storage:                                                                                               | N/A                          |                                | Cancel Save                       | Interface Object Optimization: | Disabled             |  |  |  |  |  |  |  |
| Chassis URL:                                                                                           | N/A                          | Identity Policy:               |                                   |                                |                      |  |  |  |  |  |  |  |
| Chassis Serial Number:                                                                                 | N/A                          | NAT Policy:                    | Port-scan test                    |                                |                      |  |  |  |  |  |  |  |
| Chassis Module Number:                                                                                 | N/A                          | Platform Settings Policy:      | ро                                |                                |                      |  |  |  |  |  |  |  |
| Chassis Module Serial                                                                                  | N/A                          | QoS Policy:                    |                                   |                                |                      |  |  |  |  |  |  |  |
| Number:                                                                                                | 1075                         | Zero Trust Application Policy  | 6                                 |                                |                      |  |  |  |  |  |  |  |

2. Cliquez sur Enregistrer et déployer.

#### Vérifier

Avant l'activation d'OGS :

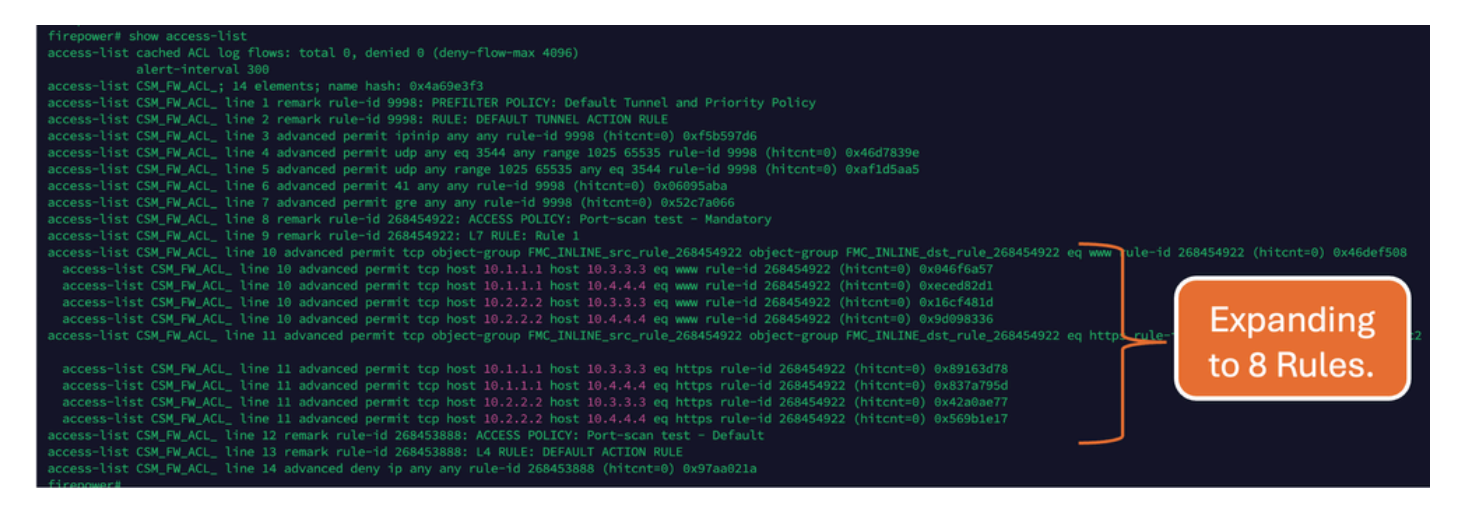

#### Une fois OGS activé :

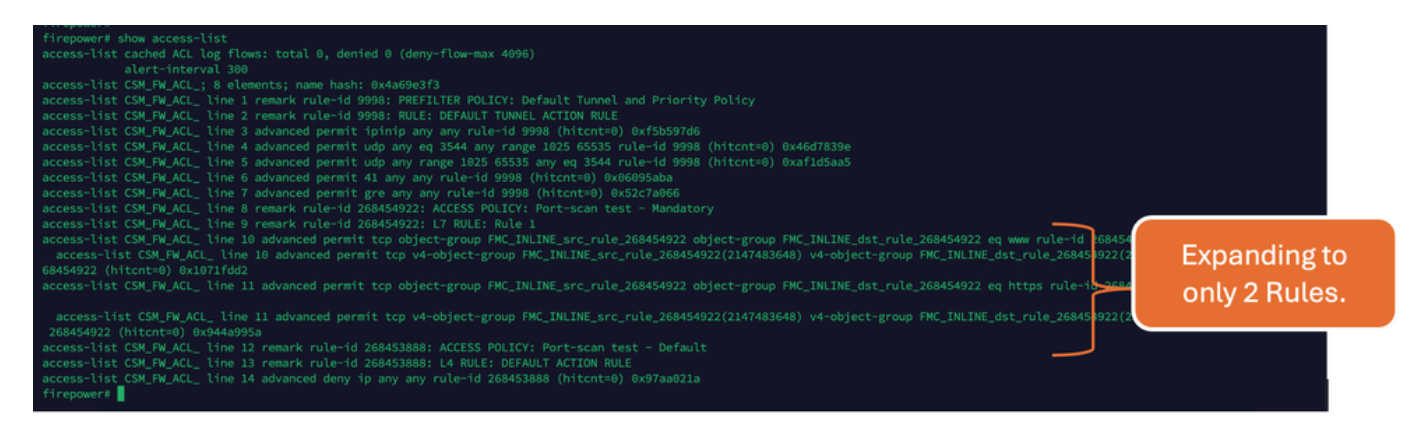

#### Informations connexes

Pour plus d'informations sur la façon dont les règles sont développées dans FTD, référez-vous au document <u>Comprendre l'expansion des règles sur les périphériques FirePOWER</u>.

Pour plus d'informations sur l'architecture FTD et le dépannage, référez-vous à <u>Dissection de la</u> <u>défense contre les menaces Firepower (FTD).</u>

#### À propos de cette traduction

Cisco a traduit ce document en traduction automatisée vérifiée par une personne dans le cadre d'un service mondial permettant à nos utilisateurs d'obtenir le contenu d'assistance dans leur propre langue.

Il convient cependant de noter que même la meilleure traduction automatisée ne sera pas aussi précise que celle fournie par un traducteur professionnel.